# Guida per l'installazione e la configurazione di Rimage<sup>®</sup> Professional 2450

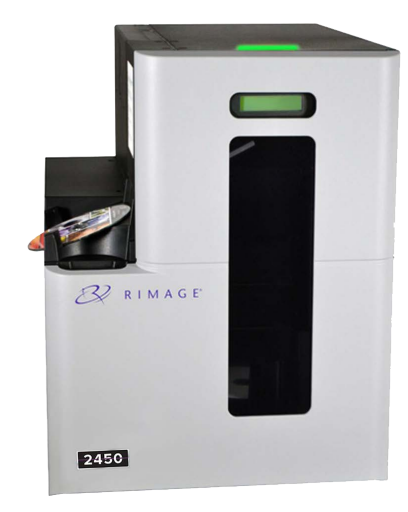

## **Operazioni preliminari:**

Nel presente documento sono descritte le modalità di configurazione del sistema Rimage Professional 2450 da eseguire con Rimage Software Suite versione 9.4 e successive. Il 2450 fa parte della serie Rimage Professional dei sistemi di disc publishing. Le istruzioni contenute nel presente documento sono destinate a persone che conoscono la configurazione dell'hardware, l'installazione dei software e il sistema operativo WindowsR. Se non si comprendono le procedure descritte nel presente documento, rivolgersi a un esperto informatico per assistenza.

I documenti a cui si fa riferimento nella presente procedura si trovano sul disco della Guida per l'utente di Rimage Professional 2450, incluso con il sistema e sono inoltre disponibili online su rimage.com/support.

#### Importante:

- Leggere attentamente tutte istruzioni di configurazione prima di cominciare.
- Conservare le scatole e i materiali di imballaggio del sistema Rimage.

#### Note:

- Il sistema 2450 e la stampante Everest<sup>™</sup> 400 integrata richiedono un PC esterno per essere utilizzati come centro di controllo client, che non viene fornito con il 2450. Per i requisiti minimi del PC, fare riferimento al documento *Rimage Professional* 2450 Specifications (Specifiche tecniche di Rimage Professional 2450).
- Il prodotto può risultare lievemente differente da quello raffigurato.
- Per installare Rimage Software Suite è necessario disporre di privilegi di amministratore.
- Nel presente manuale, i termini "sistema" e "autoloader" indicano il sistema 2450. Il termine "stampante" indica la stampante integrata Everest 400.
- Questo prodotto è messo a punto per un sistema di distribuzione dell'alimentazione IT con tensione da fase a fase di 120/230V.
- Se non diversamente indicato, tutte le istruzioni di navigazione sono relative ai percorsi Windows 10. I percorsi di navigazione per altri sistemi operativi potrebbero essere leggermente diversi.

# Verificare il contenuto del kit di accessori

Il kit di accessori contiene:

- *Guida per l'installazione e la configurazione di Rimage Professional 2450* (il presente documento)
- Disco delle guida per l'utente di Rimage Professional 2450
- Supporto per dischi della suite software Rimage
- Garanzia prodotto Rimage/Garanzia
- Cavo di alimentazione NEMA 5-15P (Nord America)
- Cavo di alimentazione CEE 7/16 (Europa)
- Cavo USB
- 4 Filtri dell'aria

#### Preparare l'autoloader

Importante: il sistema 2450 è pesante. Richiedere l'aiuto di un'altra persona per sollevarlo.

a. Aprire le scatole di spedizione e rimuovere tutto il materiale da imballaggio dall'esterno dell'autoloader.

> Nastro e imballaggio iı plastica

Nastro e schiuma di imballaggio

Aprire lo sportello anteriore.

b.

- c. Rimuovere il sostegno di imballaggio in plastica e il nastro vicino al braccio di sollevamento.
- d. Rimuovere il nastro e la schiuma da imballaggio dai raccoglitori di ingresso/uscita.

i. Rimuovere il nastro e l'imballaggio in plastica dal vassoio della stampante.

ii. Abbassare lo sportello della stampante e ruotare il sostegno di imballaggio in plastica in senso orario per rimuoverlo.

**Nota**: per rimuovere l'imballaggio in plastica potrebbe essere necessario piegarlo leggermente nel vassoio della stampante.

#### Preparare la stampante Everest 400

- a. Tirare verso l'alto il fermo del coperchio della stampante.
- b. Abbassare il coperchio della stampante per esporre i supporti del nastro.

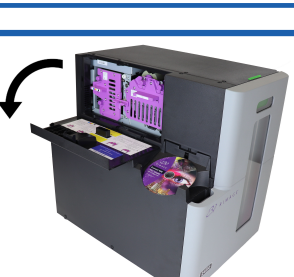

Sostegno di imballaggio in

plastica e nastro

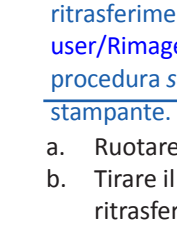

Nota:

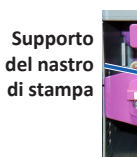

Fermo centrale / (posizione di blocco)

| 5 | Ri | imu  |  |
|---|----|------|--|
|   | a. | Rir  |  |
|   |    | su   |  |
|   |    | ра   |  |
|   | b. | Rir  |  |
|   |    | l'ir |  |
|   |    | ра   |  |
|   |    |      |  |

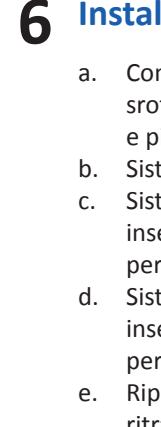

# **4** Rimuovere i supporti del nastro

Per istruzioni più dettagliate sull'installazione dei nastri si stampa e ritrasferimento, fare riferimento al nostro canale YouTube su youtube.com/ user/RimageDiscPublishing per video didattici oppure fare riferimento alla procedura *sostituzione del nastro di stampa* all'interno del coperchio della stampante.

a. Ruotare il fermo centrale in senso antiorario per sbloccarlo.b. Tirare il supporto del nastro di stampa e il supporto del nastro di ritrasferimento per rimuoverli dalla stampante.

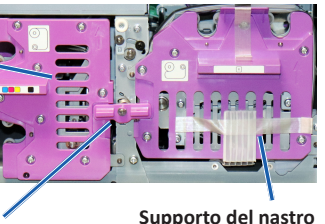

di ritrasferimento

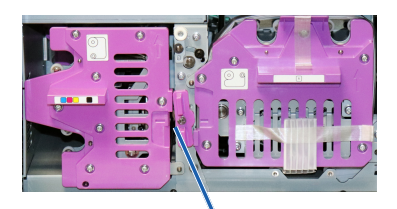

Fermo centrale (posizione di sblocco)

#### overe l'imballaggio del nastro di ritrasferimento

- muovere il nastro e il pporto in plastica dalla irte anteriore del supporto. muovere il nastro e mballaggio in plastica dalla
- rte esterna del supporto.

Nastro e sostegno in plastica Nastro e imballaggio in plastica

### Installare il nastro di ritrasferimento

a. Con il rullo di alimentazione a sinistra e quello di avvolgimento a destra, srotolare alcuni centimetri di nastro e stenderlo su una superficie pulita e piana.

Sistemare il supporto del nastro di ritrasferimento sul nastro esposto.

- Sistemare il rullo di alimentazione sul supporto inserendo l'estremità larga nel foro e spingere
- per farlo scattare in posizione. Sistemare il rullo di avvolgimento sul supporto
- inserendo l'estremità larga nel foro e spingere per farlo scattare in posizione.
- Riportare il supporto del nastro di
- ritrasferimento sull'autoloader.

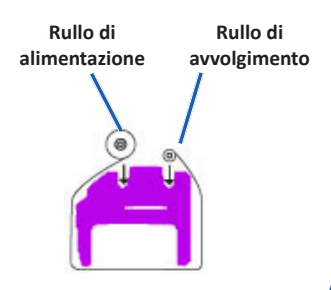

## Installare i nastri di stampa

- a. Appoggiare il supporto del nastro di stampa sulla parte posteriore.
- b. Installare un nuovo nastro di stampa.
  - Con il rullo di alimentazione a destra i. e quello di avvolgimento a sinistra, srotolare alcuni centimetri di nastro e stenderlo su una superficie pulita e piana.

**Importante:** non srotolare il nastro oltre le strisce nere presenti sul rullo. Rullo di Rullo di avvolgimento

Supporto del nastro di stampa

- Sistemare il supporto del nastro di stampa ii. sul nastro esposto.
- iii. Sistemare il rullo di alimentazione sul supporto inserendo l'estremità larga nel foro e spingere per farlo scattare in posizione.
- Sistemare il rullo di avvolgimento sul supporto iv. inserendo l'estremità larga nel foro e spingere per farlo scattare in posizione.
- Appoggiare il supporto del nastro di stampa su un lato. C.
- Riportare il supporto del nastro di stampa nella stampante. d.
- Ruotare il fermo centrale in senso orario per bloccarlo. e.
- f. Chiudere il coperchio della stampante.

# 8 Collegare il cavo di alimentazione e accendere il sistema

- a. Collegare il cavo di alimentazione all'autoloader.
- b. Collegare il cavo di alimentazione dalla parte posteriore dell'autoloader a una presa elettrica.

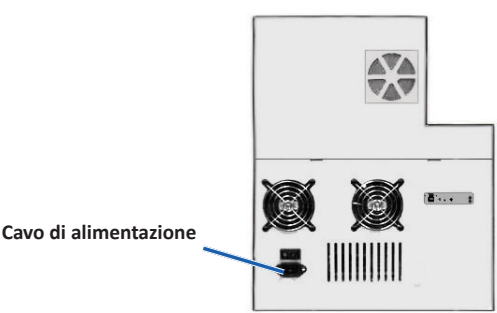

#### Importante:

- Non accendere il sistema 2450 finché non viene richiesto. •
- Non collegare il cavo USB a questo punto della procedura.
- La presa deve essere provvista di messa a terra.
- c. Premere l'interruttore di alimentazione nella parte posteriore dell'autoloader per accendere il sistema.

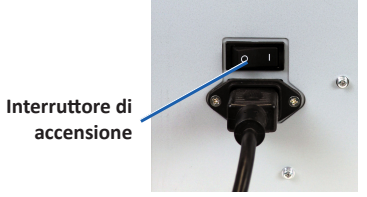

d. Accertarsi che il PC esterno sia acceso.

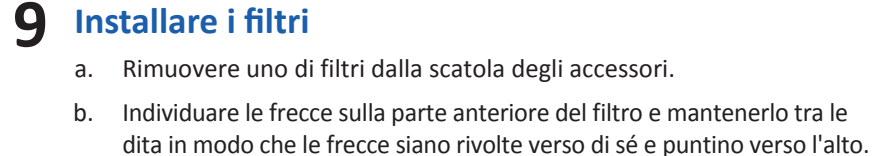

c. Premere i bordi del filtro e inserirlo nella ventola appropriata in modo che copra le griglie della ventola in modo uniforme.

#### Importante:

I filtri più lunghi devono essere posizionati nelle griglie più lunghe, mentre quelli più corti devono essere posizionati nelle griglie più corte. Vedere l'immagine di seguito.

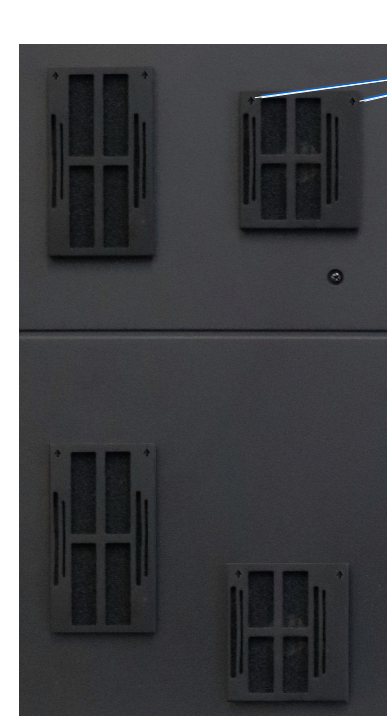

- Frecce di orientamento
- d. Continuando a premere verso l'interno, rilasciare le dita per agganciare il filtro sulla griglia.
- e. Ripetere i passi da a fino a d fino a quando sono stati installati tutti i filtri.

# **10** Caricare i dischi nel sistema

La configurazione predefinita del raccoglitore prevede quanto segue:

- Caricare i CD nel raccoglitore 1.
- Caricare i DVD nel raccoglitore 2.

Per informazioni relative alla modifica della configurazione dei raccoglitori, fare riferimento al documento Rimage Professional 2450 User Guide (Guida per l'utente di Rimage Professional 2450).

#### Nota:

se si dispone di un sistema Blu-ray Disc™, fare riferimento alla guida dell'utente per le informazioni sulla configurazione del raccoglitore.

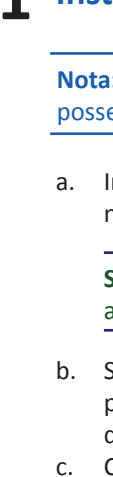

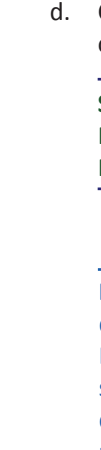

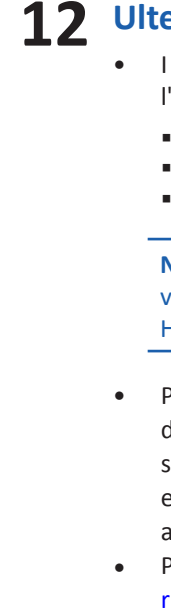

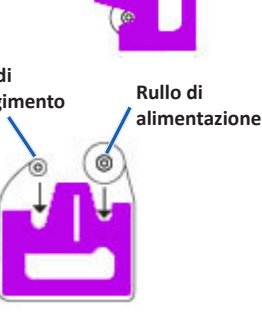

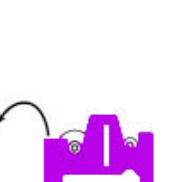

# **11** Installare il software e collegare il cavo USB

Nota: per installare il software sul PC esterno è necessario possedere i privilegi di amministratore.

a. Inserire il disco del software Rimage nell'unità disco del PC esterno.

> Suggerimento: se l'installazione del software non si avvia automaticamente, selezionare il file DistSetup.exe sul CD.

- b. Seguire le istruzioni visualizzate per completare l'installazione del software.
  - Collegare il cavo USB nella parte posteriore dell'autoloader.
  - Collegare il cavo USB al control center esterno (PC).

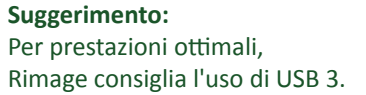

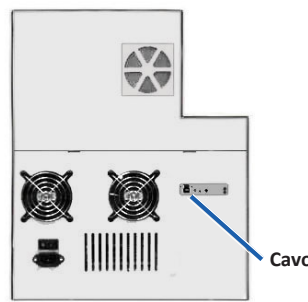

Cavo USB

Una volta completata l'installazione, riavviare il PC.

Nota: una volta avviato il software, il sistema comincia il processo di configurazione. L'operazione può impiegare fino a 4 minuti. Durante questo periodo di tempo, il braccio di sollevamento si sposta su ciascun masterizzatore, sulla stampante e sui raccoglitori dei supporti. Quando il gruppo del braccio di sollevamento si arresta, l'inizializzazione è completata e il sistema è pronto per elaborare lavori.

#### Ulteriori informazioni

I documenti in questione sono disponibili sul disco della guida per l'utente di Rimage Professional 2450 fornito con l'autoloader:

 Guida per l'utente Rimage Professional 2450 *Guida Rimage alla configurazione avanzata (rete)* Istruzioni per Test diagnostici

Nota: se il menu della guida per l'utente non viene visualizzato automaticamente, selezionare il file Home.htm sul disco del software.

Per testare e verificare la corretta esecuzione della configurazione e dell'installazione, seguire le istruzioni per masterizzare e stampare su un disco e, per ulteriori informazioni su come operare ed eseguire la manutenzione di Professional 2450, fare riferimento all'immagine della Guida per l'utente 2450 su rimage.com/support. Per ulteriori informazioni sul prodotto e l'assistenza tecnica, visitare rimage.com.